# STUDENT SELF SERVICE NAVIGATION AND PAYMENT STATUS

# OFFICE OF THE REGISTRAR STUDENT LEVEL USER

# TABLE OF CONTENTS

| REV                                                                      | ISION HISTORY                                   | 2 |  |  |  |  |  |
|--------------------------------------------------------------------------|-------------------------------------------------|---|--|--|--|--|--|
| INTF                                                                     | RODUCTION AND PURPOSE                           | 2 |  |  |  |  |  |
| RELATED POLICIES, REGULATIONS, GUIDING PRINCIPLES, AND COMMON PRACTICES2 |                                                 |   |  |  |  |  |  |
| USE                                                                      | USERS                                           |   |  |  |  |  |  |
| IMP                                                                      | ACTED DEPARTMENTS, UNITS, PROGRAMS, AND CENTRES | 2 |  |  |  |  |  |
| PRC                                                                      | OCEDURES                                        | 2 |  |  |  |  |  |
| 1.                                                                       | SELF SERVICE LOG IN                             | 2 |  |  |  |  |  |
| 2.                                                                       | STUDENT PROFILE                                 | 3 |  |  |  |  |  |
| 3.                                                                       | PAYMENT STATUS OF STUDENTS                      | 7 |  |  |  |  |  |
| APPENDIX – BANNER STUDENT SELF SERVICE NAVIGATION FLOWCHART              |                                                 |   |  |  |  |  |  |

#### **REVISION HISTORY**

| Version | Date       | Name                    | Description |
|---------|------------|-------------------------|-------------|
| 1.0     | 03/02/2021 | Office of the Registrar | Created     |
| 1.0     | 10/02/2021 | Office of the Registrar | Released    |

#### INTRODUCTION AND PURPOSE

This process is for all students to navigate through self-service.

# RELATED POLICIES, REGULATIONS, GUIDING PRINCIPLES, AND COMMON PRACTICES

1. University Academic and Student Regulations (UASR)

#### USERS

1. Student

#### IMPACTED DEPARTMENTS, UNITS, PROGRAMS, AND CENTRES

- 1. Office of the Registrar
- 2. College of Agriculture, Fisheries and Forestry (CAFF)
- 3. College of Business, Hospitality and Tourism Studies (CBHTS)
- 4. College of Engineering, Science and Technology (CEST)
- 5. College of Humanities and Education (CHE)
- 6. College of Medicine, Nursing and Health Sciences (CMNHS)
- 7. National Training and Productivity Centre (NTPC)

#### PROCEDURES

# STEPS

# 1. Self Service Log in

1.1 Access Banner Student Self Service

https://self-service.fnu.ac.fj/StudentSelfService/

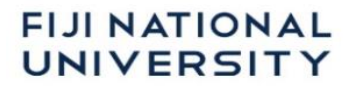

1.2 Enter student User Name and Password to sign in.

| S                            | SIGN IN   |  |  |  |  |  |
|------------------------------|-----------|--|--|--|--|--|
|                              | User Name |  |  |  |  |  |
|                              | Password  |  |  |  |  |  |
| Remember me on this computer |           |  |  |  |  |  |
| SIGN IN                      |           |  |  |  |  |  |

1.3 Navigate to registration via the **menu** icon.

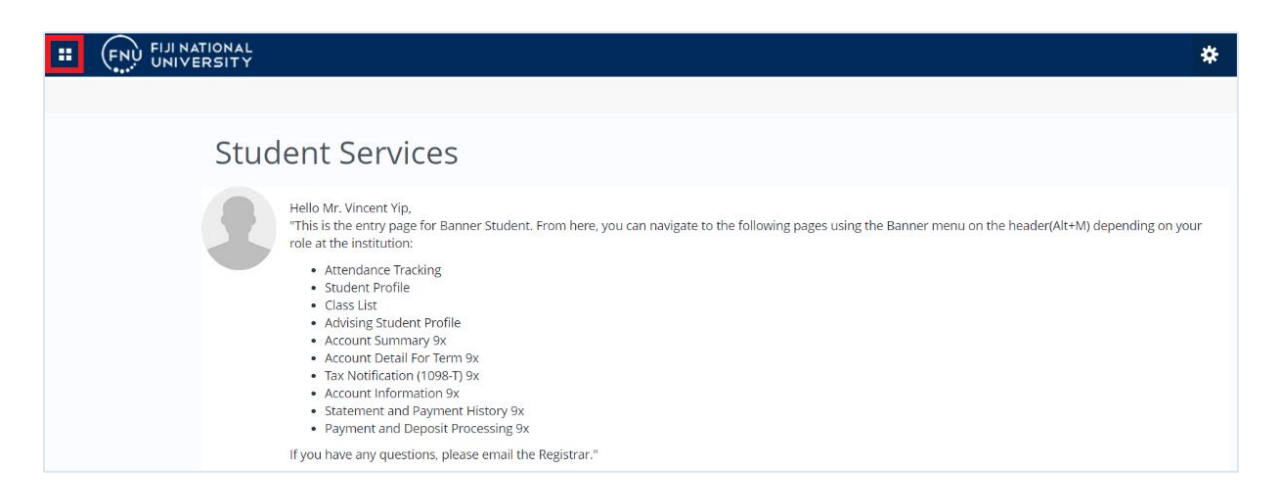

# 2. Student Profile

2.1 Click Banner Menu  $\blacksquare \rightarrow$  Banner  $\rightarrow$  Student  $\rightarrow$  Student Profile

| FIJI NATIONAL<br>UNIVERSITY |   | * 🛛                 | Mrs. Jyotishna Minal Devi               |
|-----------------------------|---|---------------------|-----------------------------------------|
| Banner                      | > |                     |                                         |
| Personal Information        | > |                     |                                         |
| Student                     | > | < Student           |                                         |
| Faculty and Advisors        | > | Registration        | >                                       |
| Employee                    | > | Student Records     | · · · · · · · · · · · · · · · · · · ·   |
|                             |   | Student Account     | >                                       |
|                             |   | Student Profile     |                                         |
|                             |   | Graduation Ceremony | Attendance Tr     Conclusion One Office |
|                             |   | Student Attendance  |                                         |

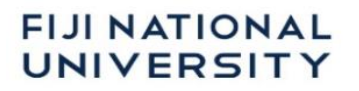

#### Student Profile page will appear.

- 2.2 Curriculum and Courses
- 2.2.1 Page header summary information such as Term, standing, overall hours, overall GPA, Registration Notices and Holds as well as Student Information such as Bio Information, General Information, Graduation Information and Advisors Information can be viewed.

| # FNU FIJI NATIONAL                                 |                                                                                                    |                                                                                                    |                                                                                                    |                  |             |            | * 🖸                 | Mrs. Jyotishna Minal Devi       |  |
|-----------------------------------------------------|----------------------------------------------------------------------------------------------------|----------------------------------------------------------------------------------------------------|----------------------------------------------------------------------------------------------------|------------------|-------------|------------|---------------------|---------------------------------|--|
| Student 。 Student Profile                           |                                                                                                    |                                                                                                    |                                                                                                    |                  |             |            |                     |                                 |  |
| Student Profile - Mrs. Jy                           | otishna Minal Devi                                                                                                    | (A00044951)                                                                                                    |                                                                                                    |                  |             |            |                     |                                 |  |
| Term: 2020 ShortCourse ▼                            | Standing: Good Standir                                                                                                    | ig, as of 2020 ShortCourse                                                                                                    | Overall Hours: 54 Overall GPA: 3.3                                                                                                    | 0                |             |            | R                   | egistration Notices: 4 Holds: 0 |  |
| Mrs. Jyotishna Minal Devi<br>Curriculum and Courses | Bio Information<br>Email:<br>Phone:<br>Gender:<br>Date of Birth:<br>Ethnicity:<br>Citizen:<br>Citizen:<br>Citizen:<br>Citizen:<br>Citizen:<br>Citizen:<br>Citizen:<br>Citizen:<br>Citizen:<br>Citizen:<br>Citizen:<br>Citizen:<br>Citizen:<br>Citizen:<br>Citizen:<br>Citizen:<br>Stadent:<br>Stadent:<br>St | India/tra_devi@fnu.ac.f)<br>Not Provided<br>Pernale<br>04/12<br>Not Provided<br>Not Provided<br>Ves<br>Citizen<br>Not Provided<br>Not Provided<br>Undergraduate<br>Frest Near<br>Active<br>New to Programme Student | CURRICULUM, HOURS & GPA   Primary Secondary Hours & GPA   Degree: Study Path: Shot Povided Level: Shot Povided Level: Program: College: National, Training & Productiv Major: Electrical Engineering Department: Elect and Elec Eng Ind Trng Concentration: Not Provided Concentration: Not Provided Concentration: Not Provided Admit Type: Not Provided Admit Type: Not Provided Admit Type: Not Provided Admit Type: Not Provided Admit Type: Not Provided |                  |             |            |                     |                                 |  |
| Prior Education and Testing                         | Campus:<br>First Term Attended:<br>Matriculated Term:<br>Last Term Attended:                                                                                                    | Not Provided<br>2020 Trimester1<br>Not Provided<br>2020 ShortCourse                                                                                                    | REGISTERED COURSES                                                                                                    |                  |             |            |                     | ^                               |  |
| Additional Links                                    | Leave of Absence:                                                                                                    | Not Provided                                                                                                    | Course Title                                                                                                    | Details          | CRN         | Hours      | Registration Status | s Instructor                    |  |
| Degree Evaluation                                   | Graduation Information<br>Graduation Applications:                                                                                                    | Active(2)                                                                                                    | Planning & Estimation of Electri                                                                                                    | ELE 0017 0       | 10102       | 0          | **Registered**      | Mrs. Merelita Tinairag          |  |
| Academic Transcript                                 | Advisors                                                                                                    | ententent term                                                                                                    | Professional Porters & Concier                                                                                                    | FCR 0007 0       | 10463       | 2          | **Registered**      | Mrs. Jiokapeci Raiwal           |  |
| Registration                                        | Advisors are not assigned for the selected term.                                                                                                    |                                                                                                    | Prepare for Solid Plastering                                                                                                    | CAR 0019 0       | 10478       | 0          | **Registered**      | Mr. Pramesh Chand               |  |
| Student Schedule                                    |                                                                                                    |                                                                                                    | Relationship Building Essentials                                                                                                    | EMG 0007 0       | 10741       | 0          | **Registered**      | Mr. Reginald Rohit C            |  |
| View Application to Graduate                        |                                                                                                    |                                                                                                    | Trade Calculation Fundamentals                                                                                                    | ALV 0006 0       | 10742       | 6          | **Registered**      | Mrs. Merelita Tinairag          |  |
|                                                     |                                                                                                    |                                                                                                    | Electrical Wireman? Module II                                                                                                    | ELE 0008 0       | 10743       | 0          | **Registered**      | Ms. Salanieta Bevu T            |  |
| Week at a Glance                                    |                                                                                                    |                                                                                                    | Welder Class II                                                                                                    | WEL 0002 0       | 10746       | 0          | **Registered**      | Ms. Salanieta Bevu T            |  |
| Registration and Planning                           |                                                                                                    |                                                                                                    | Microsoft Office Word 2019 - A                                                                                                    | INT 0049 0       | 10750       | 0          | **Registered**      | Not assigned                    |  |
| View Grades                                         |                                                                                                    |                                                                                                    | Stress Management in the work                                                                                                    | EMG 0020 0       | 10754       | 0          | **Web Registered**  | Mrs. Jyotishna Minal            |  |
|                                                     |                                                                                                    |                                                                                                    | Creative Sales Negotiation Skills                                                                                                    | EMG 0013 0       | 10801       | 5          | **Registered**      | Mrs. Merelita Tinairag          |  |
|                                                     |                                                                                                    |                                                                                                    | Total Hours   Registered Hours:                                                                                                    | 13   Billing Hou | rs: 32   CE | U Hours: 0 | Min Hours: 0   Ma   | x Hours: 999,999.999            |  |

2.2.2 Click **Registration Notices** to view the notices.

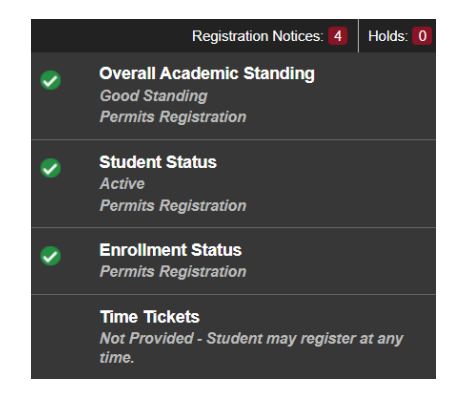

#### 2.2.3 Curriculum, Hours & GPA.

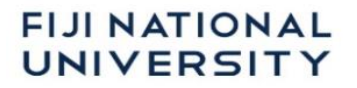

→ Click Primary/Secondary to view curriculum details

| CURRICULUM & GPA                                                                                           |                                                                                                    |  |  |  |  |  |  |  |  |
|----------------------------------------------------------------------------------------------------|----------------------------------------------------------------------------------------------------|--|--|--|--|--|--|--|--|
| Primary Secondary                                                                                          | GPA                                                                                                    |  |  |  |  |  |  |  |  |
| Degree:<br>Level:<br>Program:<br>College:<br>Major:<br>Department:<br>Major:<br>Department:<br>Admit Term: | Bachelor of Science<br>Undergraduate<br>Bach Science(Bio&Chem)<br>Engineering, Sci & Technology<br>Biology<br>Biology<br>Chemistry<br>Chemistry<br>2020 Quarter1 |  |  |  |  |  |  |  |  |
| Degree:<br>Level:<br>Program:<br>College:<br>Major:<br>Department:<br>Admit Term:                          | Doctor of Philosophy<br>Postgraduate<br>PhD Biology<br>Engineering, Sci & Technology<br>Biology<br>Biology<br>202065 Higher Degree Research                      |  |  |  |  |  |  |  |  |
| Degree:<br>Level:<br>Program:<br>College:<br>Major:<br>Department:<br>Admit Term:                          | Non Degree<br>Short Course<br>AutoCAD<br>National, Training & Productiv<br>AutoCAD<br>Automotive and Mechanical<br>2020 ShortCourse                              |  |  |  |  |  |  |  |  |

→ Click Hours & GPA to view earned hours and GPA.

| Primary Secondary | Hours & GPA |              |      |
|-------------------|-------------|--------------|------|
| Level             | Туре        | Earned Hours | GPA  |
| Short Course      | Institution | 6            | 0.00 |
| Short Course      | Overall     | 6            | 0.00 |
| Undergraduate     | Institution | 24           | 3.30 |
| Undergraduate     | Transfer    | 30           | 0.00 |
| Undergraduate     | Overall     | 54           | 3.30 |

→ Registered Courses such as Course Title, details (Subject, course number and cross section), CRN, hours, registration status and instructor name.

#### 2.3 Prior Education and Testing

Displays prior education details, post-secondary education and testing records.

| PRIOR EDUCATION                            |                 |                    |           |   |  |  |  |  |
|--------------------------------------------|-----------------|--------------------|-----------|---|--|--|--|--|
| Secondary Education                        |                 |                    |           |   |  |  |  |  |
| School Name                                | Graduation Date | Location           | GPA       |   |  |  |  |  |
| Xavier College                             | 12/31/2001      | Unknown, OTH, Unkn |           |   |  |  |  |  |
| Post Secondary Education                   |                 |                    |           |   |  |  |  |  |
| No data available.                         |                 |                    |           |   |  |  |  |  |
| TESTING                                    |                 |                    | Records 0 | ^ |  |  |  |  |
| There are no Test Scores for this student. |                 |                    |           |   |  |  |  |  |

#### 2.4 Degree Evaluation

Displays curriculum information.

| Personal Inf  | formation   Student   Faculty Services   Employee   Student Awards and F                           | Financial Aid                                        | a page                  |
|---------------|----------------------------------------------------------------------------------------------------|------------------------------------------------------|-------------------------|
| Degree E      | Evaluation Record                                                                                  | 000                                                  | )44951 Jvotishna M. Dev |
| Home > S      | Student > Student Records > Degree Evaluation Record                                               |                                                      | Sep 02, 2020 11:14 an   |
| Relect a pro  | ogram to view the most recent evaluation results. If a program has no link you will need to genera | te a new evaluation before you can view the results. |                         |
| Curriculum In | nformation                                                                                         |                                                      |                         |
| Curriculum    |                                                                                                    |                                                      |                         |
| Program:      | PHD Agri, Fisheries & Forestry                                                                     |                                                      |                         |
| Catalog Tern  | m: Higher Degree Research One                                                                      |                                                      |                         |
| Level:        | Postgraduate                                                                                       |                                                      |                         |
| Campus:       | Koronivia Campus                                                                                   |                                                      |                         |
| College:      | Agriculture, Fish & Forestry                                                                       |                                                      |                         |
| Degree:       | Doctor of Philosophy                                                                               |                                                      |                         |
| First Major:  | Research                                                                                           |                                                      |                         |
|               |                                                                                                    |                                                      |                         |
|               |                                                                                                    |                                                      |                         |
| Previous Eval | aluations E. Generate New Evaluation E. What-if Analysis E. View Holds                             |                                                      |                         |
|               |                                                                                                    |                                                      |                         |

#### 2.5 Student Schedule

Students can view the course schedule for the registered term.

| <u>Studer</u> | Student • Registration • View Registration Information |                 |        |                 |               |   |            |                                               |                          |         |
|---------------|--------------------------------------------------------|-----------------|--------|-----------------|---------------|---|------------|-----------------------------------------------|--------------------------|---------|
| View F        | /iew Registration Information                          |                 |        |                 |               |   |            |                                               |                          |         |
| Look up       | a Schedule Active Registrations                        |                 |        |                 |               |   |            |                                               |                          |         |
| Class Se      | chedule                                                |                 |        |                 |               |   |            |                                               |                          | A       |
| Term:         | 2020 Trimester1                                        | Ŧ               |        |                 |               |   |            |                                               |                          |         |
| Title         |                                                        | " Details       | CRN \$ | Schedule Type   | Level         | ¢ | Date       | Status \$                                     | Message \$               | ₽.      |
| Environ       | ment and Environmental Hygiene                         | VPE 703, L      | 10040  | Theory/ Lecture | Undergraduate |   | 01/07/2020 | Registered                                    | **Registered**01/07/2020 |         |
| Finance       | and Accounting for Non-Accountants                     | FIN 809, 0      | 10022  | Theory/ Lecture | Postgraduate  |   | 15/06/2020 | Registered                                    | **Web Registered**15/    |         |
|               |                                                        |                 |        |                 |               |   |            |                                               | Reco                     | ords: 2 |
| Total Ho      | urs   Registered: 26   Billing: 26   CEU: 0   Mi       | in: 5   Max: 45 |        |                 |               |   |            |                                               |                          |         |
|               |                                                        |                 |        |                 |               |   |            |                                               |                          |         |
|               |                                                        |                 |        | •               | • •           |   |            |                                               |                          | _       |
| Class Sch     | edule III Schedule Details                             |                 |        |                 |               |   |            |                                               |                          |         |
| Citas St      | Sunday                                                 | Monday          | Tuesda | ay              | Wednesday     |   | Thursday   | Friday                                        | Saturday                 |         |
|               |                                                        |                 |        |                 |               |   |            |                                               |                          | 1       |
| 8am           |                                                        |                 |        |                 |               |   |            |                                               |                          |         |
| 9am           |                                                        |                 |        |                 |               |   |            | Finance and Accounting for Non-<br>ccountants |                          |         |
| 10am          |                                                        |                 |        |                 |               |   |            |                                               |                          |         |
|               |                                                        |                 |        |                 |               |   |            |                                               |                          |         |
| 11nm          |                                                        |                 |        |                 |               |   |            |                                               |                          |         |

#### 2.6 View Grade

Banner Menu  $\rightarrow$  Student  $\rightarrow$  Student Records  $\rightarrow$  View Grades  $\rightarrow$  Select a Term  $\rightarrow$  Select a Course Level  $\rightarrow$  Click Components to view grades

| View Grades                                                                                                    |                            |     |                                                              |                                                                                                   |                  |                |          |                       |            |    |
|----------------------------------------------------------------------------------------------------|----------------------------|-----|--------------------------------------------------------------|---------------------------------------------------------------------------------------------------|------------------|----------------|----------|-----------------------|------------|----|
| 2020 ShortCourse 🗸 Short Course 🗸                                                                                                    |                            |     |                                                              |                                                                                                   |                  |                |          |                       |            |    |
| GPA Summary       View Details       Primary Curriculum       View Details         Level :       Undergraduate       Level :       Undergraduate         Selected Term       Institutional       Transfer       Overall       College :       Medicine,Nurs & Health Science         Degree :       Bach Nursing         Program :       Bach Nursing |                            |     | Secondary (<br>Level :<br>College :<br>Degree :<br>Program : | Curriculum View Do<br>Short Course<br>National, Training &<br>Non Degree<br>Electrical Engineerin | etails<br>Produc | tiv            |          |                       |            |    |
| Course Work                                                                                                    |                            |     |                                                              |                                                                                                   |                  | Search by 0    | Course ' | Title or Subject Code |            | Q, |
| Subject $\diamond$                                                                                                    | Course Title               | \$  | Final Grade                                                  | Earned Hours                                                                                      | GPA Hours 🗘      | Quality Points | \$       | CRN <sup>©</sup>      | Action     |    |
| AES 0004, 0                                                                                                    | Charging System            |     |                                                              |                                                                                                   |                  |                |          | 10053                 |            |    |
| ELE 0017, 0                                                                                                    | Pinng and Est of Elect Ins | tll |                                                              |                                                                                                   |                  |                |          | 10102                 | Components |    |

# 3. Payment Status of Students

3.1 Click Banner Menu → Banner → Student → Student Account → Account Summary

| :                  |           |                         |
|--------------------|-----------|-------------------------|
| < Student          |           |                         |
| Registration       | >         |                         |
| Student Records    | >         |                         |
| Student Account    | >         | < Student Account       |
| Student Profile    |           | FNU Fee Structure       |
| Student Attendance | nch the c | Account Summary         |
| Library Resources  | your pro  | Account Detail for Term |
| Moodle             |           | Account Information     |

The total amount will be shown.

| Account Summary                                                                                                    |                                   |                           | ß                      | Holds Pay Now |  |  |  |  |  |  |  |  |  |
|----------------------------------------------------------------------------------------------------|-----------------------------------|---------------------------|------------------------|---------------|--|--|--|--|--|--|--|--|--|
| View By Overview                                                                                                    | ~                                 |                           |                        |               |  |  |  |  |  |  |  |  |  |
| (i) Review summarized charges and payments to your account. Anticipated third party contract payments, financial aid payments, and memo items are NOT incl |                                   |                           |                        |               |  |  |  |  |  |  |  |  |  |
| Current Amount Due as of 02/05/2021 <sup>⑦</sup> FJD 6,383.00                                                                                              |                                   |                           |                        |               |  |  |  |  |  |  |  |  |  |
| Account Balance <sup>③</sup> FJD 6,383.76                                                                                                    |                                   |                           |                        |               |  |  |  |  |  |  |  |  |  |
|                                                                                                    |                                   | (m) s                     | (iii) Show/Hide Column |               |  |  |  |  |  |  |  |  |  |
| Detail Code                                                                                                    | Description                       | Charge $\hat{\downarrow}$ | Payment                | Salance       |  |  |  |  |  |  |  |  |  |
| FE02                                                                                                    | Enrolment Fees                    | FJD180.00                 |                        | FJD121.70     |  |  |  |  |  |  |  |  |  |
| FE03                                                                                                    | Equipment/Clinical/Transpt<br>Fee | FJD344.00                 |                        | FJD344.00     |  |  |  |  |  |  |  |  |  |
| FE05                                                                                                    | FNU Student Association Fees      | FJD91.70                  |                        | FJD75.00      |  |  |  |  |  |  |  |  |  |

#### 3.2 Click Banner Menu → Banner → Student → Student Account → Account Detail for Term → Select Term

| account Det                                                 | ail for T    | Ferm<br>V            |              |                      |              |                      | ₽           | Holds           | Pay Now                             |
|-------------------------------------------------------------|--------------|----------------------|--------------|----------------------|--------------|----------------------|-------------|-----------------|-------------------------------------|
| (i) Review de                                               | tail transac | tions on your accoun | t, including | current and future I | balance tota | s for the selected t | term and of | her terms       |                                     |
| 2020 Trimester2                                             | 2            |                      |              |                      |              |                      |             |                 | ^                                   |
|                                                             |              |                      |              |                      |              |                      | (iii) Sho   | w/Hide Column 🕶 | search Q                            |
|                                                             | ^            | Item Date            | \$           | Description          | \$           | Charge               | :           | Payment         | \$                                  |
| Detail Code                                                 | ~            |                      |              |                      |              |                      |             |                 |                                     |
| Detail Code                                                 | *            | 05/28/2020           |              | TUI- OHS             |              |                      | FJD103.05   |                 |                                     |
| Detail Code                                                 | ~            | 05/28/2020           |              | TUI- OHS<br>Total    |              |                      | FJD103.05   |                 | FJD0.00                             |
| Detail Code<br>T353<br>et Term Balance                      | v            | 05/28/2020           |              | TUI- OHS<br>Total    |              |                      | FJD103.05   | j<br>j          | FJD0.00                             |
| Detail Code<br>T353<br>et Term Balance<br>et Balance for Of | ther Terms   | 05/28/2020           |              | TUI- OHS<br>Total    |              |                      | FJD103.05   |                 | FJD0.00<br>FJD 103.0<br>FJD 6,280.7 |

All transactions for a particular term will be shown.

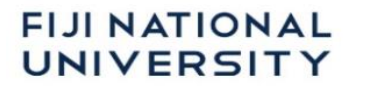

#### Appendix – Banner Student Self Service Navigation Flowchart

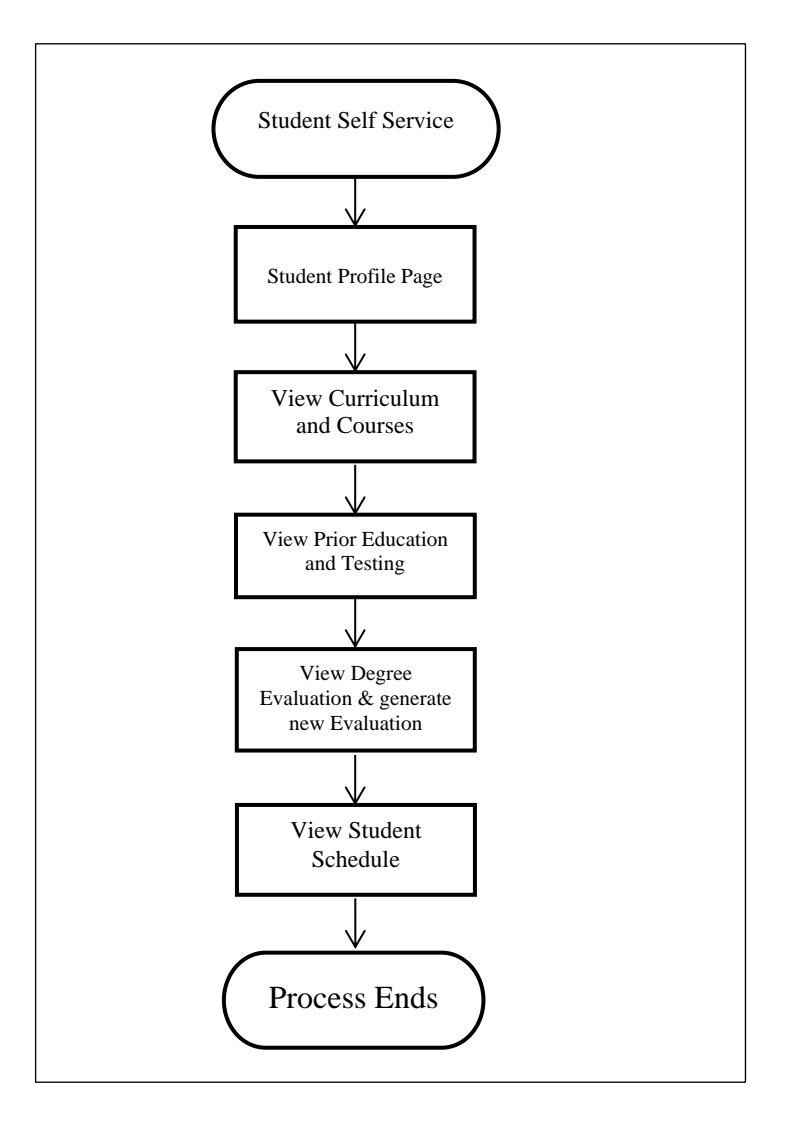